## **Reconcile Freight and Additional Charges**

Last Modified on 03/05/2025 1:22 pm CST

## Overview

If Estimated Charges were entered during the purchasing process, this utility is helpful for reconciling the estimated add-on charges with the actual charges. This can by found by going to A/P / Reconcile Freight/Additional Charges.

| 🖳 Reconcile Freight/Additional Charges                                                                              |                                                                            |                                                            |                                                                          |                                                 |                                                                     |                |                                     |                            |          |            |                                                                      |
|----------------------------------------------------------------------------------------------------|----------------------------------------------------------------------------|------------------------------------------------------------|--------------------------------------------------------------------------|-------------------------------------------------|---------------------------------------------------------------------|----------------|-------------------------------------|----------------------------|----------|------------|----------------------------------------------------------------------|
| <estimated freight="" vendor=""> Andrew Andrew Transport</estimated>                                                |                                                                            |                                                            |                                                                          |                                                 |                                                                     | Selec          | t All Set                           | Act to Est                 | Post All |            |                                                                      |
|                                                                                                    | Vendor ID                                                                  | Ticket Num                                                 | Ticket Date                                                              | Line #                                          | Deptid                                                              | Product Name   | Quantity                            | Estimated \$               | Actual S | Difference | Post AP bill                                                         |
| 1 1                                                                                                    | Dukesf                                                                     | 453217                                                     | 08/07/2023                                                               | 1                                               | DFrt00                                                              | Dap (18-46-00) | 10000                               | 400.00                     | 400.00   | 0.00       | 2                                                                    |
| <ul> <li>Filter</li> <li>No Fil</li> <li>Fisca</li> <li>Month</li> <li>Date Range</li> <li>PO Nu Include</li> </ul> | tter<br>1 1 ~<br>1 ~<br>08/07/2023<br>e 08/07/2023<br>um<br>Additional Dat | Inclus<br>● ↓<br>○ F<br>Char<br>● ↓<br>○ F<br>○ ↓<br>○ App | de<br>All<br>Jot Posted<br>Posted<br>ge Type<br>All<br>Freight<br>Add-on | Post Al<br>Bill D<br>Due D<br>Invoid<br>Descrip | P Bill for fr<br>bate<br>bate<br>btion<br>1099 Amou<br><g l=""></g> | eight Amount   | Hold Gross \$<br>Discount<br>Net \$ | Terms<br>Apply<br>S Amount | Find T   | hishish    | ><br>Natch Type<br>y Part ~<br>Find First<br>Print<br>Post<br>Cancel |

This utility was designed to reconcile estimated freight and accrued add-on charge amounts entered in the *Inventory* area. Select the checkbox in the first column of line items to be reconciled/edited.

- Estimated Freight Vendor Select the freight or add-on charge vendor to be reconciled. The charges display and may be filtered by selecting one of the filter options and choosing **Apply** found in the *Filter* area.
- Actual \$ Enter the actual amount of the bill in the Actual \$ column.
- Post AP Bill If an A/P Bill is needed, check the Post AP bill checkbox which displays the Post A/P Bill for freight amount information.
  - Post A/P Bill for freight amount Complete the information from the A/P Bill. Selecting Apply displays the general ledger account from the estimation and the dollar amount from the actual amount in the grid. If one or more additional G/L accounts are required for this A/P Bill, double-click on the G/L column heading of the grid for additional lines. Choose Post to post the items to the general ledger and

the A/P Bills.

- Select All This selects all charges showing in the grid.
- Set Act to Est Quickly set the Actual \$ column to be the same dollar amount as the Estimated \$ column. After using this, edits can be made to the Actual \$ amount as necessary.
- Post All Choose this to select the Post A/P Bill column for all the estimated charges showing in the grid.
- **Print** This will print the grid.
- **Post** Selecting this will post the journal entry for the difference between the estimated and actual amounts for all selected entries and optionally the A/P Bills.

## **Reconcile Freight/Additional Charges Process**

Reconcile estimated cost to actual cost for freight and additional charges, optionally creating an A/P Bill.

- 1. Navigate to Accounting / A/P / Reconcile Freight/Additional Charges.
- 2. Select the freight (or add-on) vendor at the *Select Vendors* window. The line items to reconcile display in the grid on the *Reconcile Freight/Additional Charges* window.

| 🖳 Reconcile Freight/Additional Charges                                                                                                    |                                                                                                    |                                                                             |                                    |                    |                                                                        |  |  |
|----------------------------------------------------------------------------------------------------|----------------------------------------------------------------------------------------------------|-----------------------------------------------------------------------------|------------------------------------|--------------------|------------------------------------------------------------------------|--|--|
| <estimated freight="" vendor=""> Andrew</estimated>                                                                                                    | Andrew Transport                                                                                      |                                                                             | Select All Set Act to Est Post All |                    |                                                                        |  |  |
| Vendor ID Ticket Num Ticket D                                                                                                    | ate Line# Deptid Pro                                                                                  | oduct Name Quantity                                                         | Estimated \$                       | Actual \$/ Differe | ence Post AP bill I                                                    |  |  |
| 1 Dukesf 453217 08/07/20                                                                                                    | 3 1 DFrt00 Da                                                                                         | ap (18-46-00) 10000                                                         | 400.00                             | 400.00             | 0.00 🔽 2                                                               |  |  |
| <ul> <li>Filter</li> <li>No Filter</li> <li>Fiscal</li> <li>Fiscal</li> <li>Month</li> <li>I</li> <li>OB/07/2023</li> <li>OB/07/2023</li> <li>Charge Type</li> <li>All</li> <li>Crarge Type</li> <li>All</li> <li>Freight</li> <li>Add-on</li> <li>Include Additional Data Set</li> <li>(None)</li> <li>Apply Filter</li> </ul> | Post AP Bill for freigh<br>Bill Date _/_/<br>Due Date _/_/<br>Invoice #<br>Description<br>1099 Amount | nt Amount<br>On Hold Gross S<br>Discount Discount S<br>Net S<br>Description | Terms<br>Apply<br>S Amount         | Find This          | ><br>Match Type<br>Any Part ~<br>Find First<br>Print<br>Post<br>Cancel |  |  |

Choose the line items to be reconciled or choose Select All to select all lines.
 Note: The grid is populated based on the criteria selected in the *Filter* section of the *Reconcile*

Freight/Additional Charges window. Select Apply after changing the criteria.

4. Enter the actual charge in the Actual \$ column.

| Estimated \$ | Actual \$4 | Difference |
|--------------|------------|------------|
| 400.00       | 400.00     | 0.00       |

**Note:** Selecting **Set Act to Est** changes the amount in the *Actual* \$ column to the amount in the *Estimated* \$ column for all selected line items. **Post All** selects the *Post AP Bill* column for all selected line items.

- 5. If an A/P bill should be created, select the Post AP Bill option.
- 6. In the Post AP Bill for freight Amount section, enter the information for the A/P bill. The Bill Date, Due Date, and Invoice # are required fields. Choose Apply.

| Post AP Bill for freight Amount |        |            |           |        |  |  |  |
|---------------------------------|--------|------------|-----------|--------|--|--|--|
| Bill Date                       | 08/07/ | 2023 🧰     | On Hold   | Terms  |  |  |  |
| Due Date                        | 09/15/ | 2023 🧰     | Gross \$  | 400    |  |  |  |
| Invoice #                       | 857    |            | Discount  |        |  |  |  |
| Description                     | 1      |            | Net \$    | 400.00 |  |  |  |
| 109                             | Amount |            |           | Apply  |  |  |  |
| <                               | 3/L>   | Descriptio | \$ Amount |        |  |  |  |
| 1 21                            | 0000   | Estimated  | 400.00    |        |  |  |  |
|                                 |        |            |           |        |  |  |  |
|                                 |        |            |           |        |  |  |  |
|                                 |        |            |           |        |  |  |  |

**Note:** Be cautious in changing the GL account number listed in the *Post AP Bill for freight Amount* section. The number is automatically populated as indicated below:

- If reconciling estimated freight, it populates from the *Estimated Freight* account number at *Accounting /* Setup / Locations on the G/L Posting tab.
- If reconciling add-on charges, it populates from the G/L Account number at the Edit a Purchase Add-on Charge window at Accounting / Setup / Inventory / Purchase Add-On Charges. If no G/L account is indicated, it populates from the same area as estimated freight.
- Journal entries for the difference between estimated and actual costs are automatically made to the account listed above and the G/L account listed as the Freight/Add On # at Accounting / Setup / Inventory Departments on the G/L Posting tab.
- 7. The *On Hold* option creates the A/P bill and makes the journal entries but hides the A/P Bill at the *Pay Bills* window. To pay the Bill, open it at *Accounting / A/P / Add/Edit Bills* and uncheck the *On Hold* option.
- 8. Optionally select **Print** to print line items displayed in the grid.
- 9. Select **Post** to post the line items and the A/P Bills.

## **Posting Notes**

If the option to *Post an A/P Bill* was used, the posting of the bill is identical to the posting that occurs when an A/P Bill is manually added.

**Note:** Freight/Additional Charges can be re-reconciled after a Bill has been posted if needed. To do this, select the Vendor and filter for *Posted*. Select the line item in the grid needing re-reconciled. Enter the correct*Actual* \$ in the

grid, and select **Post**. A Journal Entry will be made for the difference for the Freight/Add-On account from the Inventory Department and the Estimated Freight Account (for the Location) or the accrual account. The original AP Bill can then be voided and a new Bill entered at *A*/*P* / *Add*/*Edit Bills* as a new Bill cannot be posted for the same line on the *Reconcile* window.

• General Ledger – A Vendor-Type Journal Entry is made to move the amount from the Estimated General Ledger Account to the Actual account. If there is a difference in the Actual \$ compared to the Estimated \$, the difference is handled with a Journal Entry.

| Vendor Journal Entry             | Debits                           | Credits                            |
|----------------------------------|----------------------------------|------------------------------------|
| Amount Due Vendor on AP Bill (if | Estimated Freight (for the       |                                    |
| AP Bill is posted)               | Location) or the accrual account |                                    |
| Amount Due Vendor for AP Bill    |                                  | Accounts Payable (for Vendor       |
| (if AP Bill is posted)           |                                  | Location)                          |
| Difference between Estimated     | Freight/Add-On account from      |                                    |
| Freight and Actual Freight       | Inventory Department             |                                    |
| Difference between Estimated     |                                  | Estimated Freight Account (for the |
| Freight and Actual Freight       |                                  | Location) or the accrual account   |